# **ATO / SBR BAS Lodgement**

Last Modified on 13/06/2025 11:27 am AEST

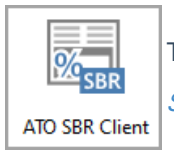

The instructions in this article relate to **ATO SBR Client.** The icon may be located on your StrataMax Desktop or found using the StrataMax Search.

The *ATO SBR Client* is an integrated module designed to assist with the lodgement of a saved StrataMax BAS directly with the Australian Taxation Office (ATO).

## **ATO / SBR Video**

The following video was prepared to demonstrate the SBR functionality of lodging Business Activity Statements with the ATO.

## What is Standard Business Reporting?

SBR (Standard Business Reporting) is an enabling technology that can be used in many ways saving the community and government agencies time and money. SBR helps businesses reduce the time spent collating information, filling in forms and submitting reports to government.

The SBR Integration integrates with StrataMax and will perform the following tasks:

- 1. Retrieve outstanding BAS reports to complete.
- 2. Prefill the data available from the ATO and saved StrataMax BAS for the selected period.
- 3. Submit Prelodge BAS to check for errors.
- 4. Submit completed BAS reports.
- 5. List previously Lodged BAS reports (lodged via SBR).

The ATO SBR Client will allow BAS's to be lodged for both StrataMax and GLMax, if being utilised.

## **ATO Credentials**

Credentials are created in the form of a saved encrypted file, which is obtained through the ATO. This is

called an *'SBR Keystore file'* and must be available and accessible when StrataMax is open in order for the *ATO SBR Client* to be used.

To obtain an SBR Keystore file, this article has included the below links to assist. However, any issues or queries about this process should be forwarded to the ATO directly.

When the *ATO SBR Client* is used to lodge BAS, the SBR Keystore file requires a password. When this is entered, the process involves multiple steps and <u>the password is not stored</u>, meaning the password must be re-entered each time a BAS is lodged.

StrataMax is an installed software product (not hosted), which may need to be advised if discussions with the ATO are required.

| Name                                                | Function                                                                                      |
|-----------------------------------------------------|-----------------------------------------------------------------------------------------------|
| MyGovID app                                         | Access to authorised representatives                                                          |
| Relationship Authorisation Manager (website)        | Management of credentials and adding additional Users                                         |
| Machine Credentials (File to be created and stored) | File to be used to allow Lodgement with locally installed software - StrataMax ATO SBR module |

## **Useful links to the ATO**

#### MyGovID and RAM

https://www.ato.gov.au/General/Online-services/Accessing-online-services-with-myGovID-and-RAM/

#### Guide for creating the machine credential file

https://info.authorisationmanager.gov.au/guide-how-to-install-a-machine-credential

#### **Create Machine Credential**

https://info.authorisationmanager.gov.au/sites/default/files/atobeinstaller\_exe.zip (this will download a browser extension to install)

Video demonstrating the above process https://publish.viostream.com/play/bd1bdiuni9z7sw

**Create Machine Credentials to use with SBR software** https://info.authorisationmanager.gov.au/business-software-user-or-provider

## StrataMax ATO SBR Client

The **ATO SBR Client** allows users to easily and quickly lodge saved Business Activity Statements to the ATO. Before using SBR, ensure that the current completed BAS has been saved in the **Business Activity Statement** menu.

- 1. Search or select ATO SBR Client.
  - If the standalone version of the <u>SBR</u> client is not installed, users will see a notification where they can click the button to automatically download and install the SBR client.
- 2. Select the required *Drive* to use from the drop down list (this will default to the first drive).
- 3. Click the *Search* button (magnifying glass) next to the Keys field.
- 4. This will open Windows Explorer to locate the ABR Keystore file.

File name: ato.M2M.KeyStore.xml  $\checkmark$  ABR Keystore Files (\*.xml)  $\checkmark$ 

#### **CLOUD HOSTED CLIENTS**

If StrataMax is installed on a remote server or virtual machine, this file will need to be saved or transferred there so that it is accessible to be used in the *ATO SBR Client* menu in StrataMax. The office IT support provider will be able to assist with the transfer of this file if necessary.

## BAS Types that cannot be lodged using ATO SBR Client

Some BAS types cannot be lodged using the *ATO SBR Client* menu. If these BAS appear under the *New'* section when the *Find Pending* button is clicked, they should be deleted and lodged manually with the ATO either by using MyGovID or with a paper BAS.

#### **GST / PAYG with variable lodgement frequency**

Any buildings that have a different GST frequency (e.g. quarterly), to the PAYG reporting (e.g. monthly) frequency, the *ATO SBR Client* will not be able to select the appropriate document from the list web service.

If a building is detected with this condition, the *ATO SBR Client* will display an error message in the log and <u>not</u> import the building when the *Find Pending* button is used.

## **Finding Pending - Business Activity Statement**

When the StrataMax **ATO SBR Client** screen is opened, the screen will display a list of options for*Find Pending*, the first step in preparing the BAS that are available to be lodged, based on whether the building is *GST Registered* in StrataMax.

- 1. Review the *To* and *From* dates to ensure that they represent the BAS period due to be lodged.
- 2. Click the *Find Pending* button.
- 3. When the list of buildings registered for GST appears, tag the required buildings and clickOK.
- 4. The selected BAS will now appear in the list with a status of 'New'.

| Drive:   | Testing 5.5 MySql (BCMax)                                                                                                    |           |            | ~                                        |        |      |   |        |       |            |    |
|----------|----------------------------------------------------------------------------------------------------|-----------|------------|------------------------------------------|--------|------|---|--------|-------|------------|----|
| AUSkey:  | Acjest888 79706657502                                                                                                    |           |            | × Q                                      |        |      |   |        |       |            |    |
| Building | Name                                                                                                    | From      | То         | ABN                                      | Branch | Form |   |        | 🛞 Ref | resh       |    |
| Nev      | v                                                                                                    |           |            |                                          |        |      |   | ^      | Shov  | v Lodged   | _  |
| 24300    | AS 010 PAYG FIXED 2                                                                                                    | 1/10/2005 | 31/12/2005 | 32 654 262 608                           | 1      |      |   |        | E Fin | d Dending  | _  |
| 1444     | AS 006 WITHHOLDING WAGES 2                                                                                                    | 1/10/2005 | 31/12/2005 | 93 192 790 233                           | 1      |      |   |        | •     | arenang    | _  |
| 7575     | AS 015 WITHHOLDING WAGES 1                                                                                                    | 1/10/2005 | 31/12/2005 | 71 202 576 451                           | 1      |      |   |        | From: | 01/04/201  | 19 |
|          | THE REPORT OF A                                                                                                    | 1/04/2006 | 30/06/2006 | 0.000000000                              | 1      |      |   |        | To:   | 30/06/201  | 19 |
| 100      | 49-00-000-014                                                                                                    | 1/04/2006 | 30/06/2006 | 1.000                                    | 1      |      |   |        | -     |            | _  |
| 12       | at the second part water of                                                                                                    | 1/04/2006 | 30/06/2006 | 1.000                                    | 1      |      |   |        | Bul   | k Prefill  |    |
|          | ALC: NOT THE OWNER OF THE OWNER OF THE OWNER OWNER OF THE OWNER OF THE OWNER OF THE OWNER OF THE OWNER OF THE OWNER OF THE OWNER OF THE OWNER OF THE OWNER OF THE OWNER OF THE OWNER OF THE OWNER OF THE OWNER OF THE OWNER OF THE OWNER OWNER OWNER OF THE OWNER OWNER O                                                                                                    | 1/10/2006 | 31/12/2006 | N 100 AN 100                             | 1      |      |   |        | 🔁 Bul | k Prelodge |    |
|          | 49-10-10-01-02-0                                                                                                    | 1/10/2006 | 31/12/2006 | 1.000.000                                | 1      |      |   |        | _     |            | -  |
|          | THE REPORT OF A                                                                                                    | 1/10/2006 | 31/12/2006 | 0.0000000000                             | 1      |      |   |        | Bul   | k Lodge    |    |
|          | 49-89-866-5-5                                                                                                    | 1/10/2006 | 31/12/2006 | 1.000                                    | 1      |      |   |        | Loc   | 3          |    |
|          | tests.                                                                                                    | 1/10/2006 | 31/12/2006 | 1.11.11.11                               | 1      |      |   |        |       | ,          | -  |
| 10       | ALC: NOT THE REAL PROPERTY OF                                                                                                    | 1/10/2006 | 31/12/2006 | 10.000                                   | 1      |      |   |        | 🕜 Ab  | out        |    |
|          | NUMBER OF TAXABLE                                                                                                    | 1/10/2006 | 31/12/2006 | 10.00                                    | 1      |      |   |        |       |            |    |
|          | 100 B (100 B)                                                                                                    | 1/10/2006 | 31/12/2006 | 10.00                                    | 1      |      |   |        |       |            |    |
|          | Testing and Testing of Street Street | 1/10/2006 | 31/12/2006 |                                          | 1      |      |   |        |       |            |    |
| 1.10     | CONTRACTOR AND                                                                                                    | 1/01/2007 | 31/03/2007 | 1.1.1.1.1.1.1.1.1.1.1.1.1.1.1.1.1.1.1.1. | 1      |      |   |        |       |            |    |
|          | ALC: NO DESCRIPTION OF                                                                                                    | 1/01/2007 | 31/03/2007 | 1990 B. 1990                             | 1      |      | 2 |        |       |            |    |
| 10 C     | THE OWNER REPORT                                                                                                    | 1/01/2007 | 31/03/2007 | 1000                                     | 1      |      | 0 |        |       |            |    |
|          | A REAL PROPERTY OF                                                                                                    | 1/01/2007 | 31/03/2007 | CONTRACTOR OF                            | 1      |      |   |        |       |            |    |
|          | CONTRACTOR .                                                                                                    | 1/01/2007 | 31/03/2007 | n an an an an an an an an an an an an an | 1      |      |   |        |       |            |    |
|          | status allows but stat                                                                                                    | 1/01/2007 | 31/03/2007 |                                          | 1      |      |   |        |       |            |    |
|          | 100 B (100 B)                                                                                                    | 1/01/2007 | 31/03/2007 | 1.00                                     | 1      |      |   |        |       |            |    |
| 100      | THE POOL                                                                                                    | 1/01/2007 | 31/03/2007 | Language Co.                             | 1      |      |   | $\sim$ |       |            |    |

### **Prefilling – Business Activity Statement**

Prefilling the BAS will contact the ATO service and will return a response containing details of the selected BAS that the ATO has available. This can be done using the *Bulk Prefill* button or each individual BAS.

#### **Prefill one BAS**

To prefill the details for a selected BAS:

- 1. Select and right-click the required BAS.
- 2. Select Prefill and OK.
- 3. The BAS will now appear in the list with a status of 'Prefilled'.

| Pref  | illed                      |           |            |                |   |   |  |
|-------|----------------------------|-----------|------------|----------------|---|---|--|
| 4444  | AS 006 WITHHOLDING WAGES 2 | 1/07/2005 | 31/07/2005 | 14 088 411 787 | 1 | G |  |
| 33175 | AS 002 PAYG % 2            | 1/04/2006 | 30/06/2006 | 49 425 379 391 | 1 | А |  |
| 42962 | AS 017 PAYG FIXED 3        | 1/07/2006 | 30/09/2006 | 12 481 183 031 | 1 | Х |  |
| 7575  | AS 015 WITHHOLDING WAGES 1 | 1/10/2007 | 31/12/2007 | 49 425 379 391 | 1 | V |  |
| 26133 | AS 005 PAYG FIXED 1        | 1/04/2008 | 30/06/2008 | 32 087 112 105 | 1 | F |  |

#### **Prefill Multiple BAS**

To prefill multiple BAS that are due to be lodged.

1. Click the *Bulk Prefill* button.

| Stratal  | Max SBR Client                  |           |            |                |        |      |   | - u ×            |
|----------|---------------------------------|-----------|------------|----------------|--------|------|---|------------------|
| Drive:   | Testing 5.5 MySql (BCMax)       |           |            | ~              |        |      |   |                  |
| AUSkey:  | Acjest888 79706657502           |           |            | × Q            |        |      |   |                  |
| Building | Name                            | From      | То         | ABN            | Branch | Form |   | Refresh          |
| BOIL 1   | 1000                            | 1/07/2018 | 30/09/2018 | 95 457 784 712 | 1      |      | ^ | Show Lodged      |
| 1000     | The Back Systematic             | 1/07/2018 | 30/09/2018 | 99 798 142 437 | 1      |      |   | S r in r         |
| COLUMN 1 | 100 (April 1967)                | 1/07/2018 | 30/09/2018 | 87 297 585 419 | 1      |      |   | Find Pending     |
| -        | The second set of the second    | 1/07/2018 | 30/09/2018 | 49 425 379 391 | 1      |      |   | From: 01/04/2019 |
|          | 1000 0700 000 0000 0000 00000   | 1/10/2018 | 31/10/2018 | 14 088 411 787 | 1      |      |   | 7 20/06/2010     |
| 100      | state where a set of            | 1/11/2018 | 30/11/2018 | 14 088 411 787 | 1      |      |   | 10: 30/00/2019   |
| 10010    | NAME OF BRIDE                   | 1/10/2018 | 31/12/2018 | 98 467 590 823 | 1      |      |   | Bulk Prefill     |
| 1000     | 100-010-0000-0.0000-0           | 1/10/2018 | 31/12/2018 | 62 483 468 038 | 1      |      |   |                  |
| 100      | AND REPORTED AND INCOME.        | 1/10/2018 | 31/12/2018 | 32 087 112 105 | 1      |      |   | Bulk Prelodge    |
| 10.00    | THE OC MEMORY AND ADD           | 1/10/2018 | 31/12/2018 | 92 691 689 133 | 1      |      |   | Bulk Lodge       |
| 1000     | AND MADE IN                     | 1/10/2018 | 31/12/2018 | 49 425 379 391 | 1      |      |   | -                |
| 100      | 1000 BIR 61                     | 1/10/2018 | 31/12/2018 | 49 425 379 391 | 1      |      |   | 🔊 Log            |
| 10.00    | NUMBER OF STREET, ST            | 1/10/2018 | 31/12/2018 | 17 088 268 884 | 1      |      |   | About            |
| 100      | ALC: NOT THE REAL PROPERTY.     | 1/10/2018 | 31/12/2018 | 12 481 183 031 | 1      |      |   | •                |
| -        | HER MANAGER INCOME.             | 1/10/2018 | 31/12/2018 | 14 088 411 787 | 1      |      |   |                  |
| 125      | where the set of the set        | 1/10/2018 | 31/12/2018 | 13 230 894 714 | 1      |      |   |                  |
| 10.0     | AND DESCRIPTION DOUBLE.         | 1/10/2018 | 31/12/2018 | 49 425 379 391 | 1      |      |   |                  |
| 10 M     |                                 |           |            |                |        |      |   |                  |
| -        | a second and second             | 1/07/2005 | 31/07/2005 | 14 088 411 787 | 1      | G    |   |                  |
| 10.0     | AND REPORT                      | 1/04/2006 | 30/06/2006 | 49 425 379 391 | 1      | A    |   |                  |
| 100      | stated from the local states of | 1/07/2006 | 30/09/2006 | 12 481 183 031 | 1      | x    |   |                  |
| 1975     | ALC: NUMBER OF STREET,          | 1/10/2007 | 31/12/2007 | 49 425 379 391 | 1      | v    |   |                  |
| 10.00    | NUMBER OF STREET                | 1/04/2008 | 30/06/2008 | 32 087 112 105 | 1      | F    | _ |                  |

2. Tag the required BAS and click OK.

| ag | Building | Name                       | From       | To           | ABN            | Branch |   |   |
|----|----------|----------------------------|------------|--------------|----------------|--------|---|---|
| 0  | 24300    | AS 010 PAYG FIXED 2        | 01/10/2005 | 31/12/2005   | 32 654 262 608 | 1      |   |   |
| 2  | 4444     | AS 006 WITHHOLDING WAGES 2 | 01/10/2005 | 31/12/2005   | 93 192 790 233 | 1      |   |   |
| 2  | 7575     | AS 015 WITHHOLDING WAGES 1 | 01/10/2005 | 31/12/2005   | 71 202 576 451 | 1      |   |   |
| D. | 30248    |                            | 01/04/2006 | 30/06/2006   | 92 691 689 133 | 1      |   |   |
| 2  | 35719    | AS 003 PAYG % 3            | 01/04/2006 | 30/06/2006   | 17 088 268 884 | 1      |   |   |
|    | 7575     | AS 015 WITHHOLDING WAGES 1 | 01/04/2006 | 30/06/2006   | 71 202 576 451 | 1      |   |   |
| 2  | 24300    | AS 010 PAYG FIXED 2        | 01/10/2006 | 31/12/2006   | 62 483 468 038 | 1      | _ | ĩ |
| 5  | 26133    | AS 005 PAYG FIXED 1        | 01/10/2006 | 31/12/2006   | 32 087 112 105 | 1      |   |   |
| 0  | 30248    |                            | 01/10/2006 | 31/12/2006   | 92 691 689 133 | 1      |   |   |
|    | 35719    |                            | 01/10/2006 | 31/12/2006   | 17 088 268 884 | 1      |   |   |
|    | 35880    |                            | 01/10/2006 | 31/12/2006   | 62 930 389 345 | 1      |   |   |
|    | 7575     |                            | 01/10/2006 | 31/12/2006   | 49 425 379 391 | 1      |   |   |
|    | 888      |                            | 01/10/2006 | 31/12/2006   | 58 524 127 892 | 1      |   |   |
|    | 9742     |                            | 01/10/2006 | 31/12/2006   | 64 912 217 387 | 1      |   |   |
|    | 9814     |                            | 01/10/2006 | 31/12/2006   | 39 911 242 818 | 1      |   |   |
| 1  | 3330/    | LOCANDALFLAWER             |            | 34 (03 (3007 | CO 477 443 033 |        |   | 1 |

- 3. The system will return a prefill complete message.
- 4. All prefilled BAS will now be listed with a status of 'Prefilled'.

Items that have not changed status will have reported details of any errors which can be reviewed by clicking the *Log* button.

| StrataN                 | Max SBR Client             |           |            |                |        |      | -        |          | × |
|-------------------------|----------------------------|-----------|------------|----------------|--------|------|----------|----------|---|
| Drive:                  | Testing 5.5 MySql (BCMax)  |           |            | ~              |        |      |          |          |   |
| AUSkey:                 | Acjest888 79706657502      |           |            | ×Q             |        |      |          |          |   |
| Building                | Name                       | From      | То         | ABN            | Branch | Form | 🛞 Refres | h        |   |
| <ul> <li>New</li> </ul> | v                          |           |            |                |        |      | Show L   | odged    |   |
| Pref                    | illed                      |           |            |                |        |      | Find P   | ending   |   |
| 4444                    | AS 006 WITHHOLDING WAGES 2 | 1/07/2005 | 31/07/2005 | 14 088 411 787 | 1      | G    | From: 01 | /04/2019 | • |
| 33175                   | AS 002 PAYG % 2            | 1/04/2006 | 30/06/2006 | 49 425 379 391 | 1      | A    | T-: 20   | 06 (2010 |   |
| 42962                   | AS 017 PAYG FIXED 3        | 1/07/2006 | 30/09/2006 | 12 481 183 031 | 1      | х    | 10: 30   | /06/2019 | • |
| 7575                    | AS 015 WITHHOLDING WAGES 1 | 1/10/2007 | 31/12/2007 | 49 425 379 391 | 1      | V    | Bulk P   | refill   |   |
| 26133                   | AS 005 PAYG FIXED 1        | 1/04/2008 | 30/06/2008 | 32 087 112 105 | 1      | F    | Bulk P   | relodae  |   |
|                         |                            |           |            |                |        |      | Bulk L   | odge     |   |
|                         |                            |           |            |                |        |      | 🕼 Log    |          |   |
|                         |                            | G         |            |                |        |      | About    |          |   |

#### **Viewing Prefilled Statement**

Once the *ATO SBR Client* has prefilled a BAS, it can be viewed under the *Prefilled* section. The BAS should be checked to ensure the data is correct and matches the saved BAS for the same period.

- 1. Expand the *Prefilled* section of the list by clicking the drop-down arrow.
- 2. Select and right-click the required BAS, and click View.

| Drive:   | 📄 Test     | ing 5.5 MySql (BCMax) |           |            | v              |        |      |       |                  |      |
|----------|------------|-----------------------|-----------|------------|----------------|--------|------|-------|------------------|------|
| AUSkey:  | 🕑 Acjes    | t888 79706657502      |           |            | ~ Q            |        |      |       |                  |      |
| Building | Name       |                       | From      | То         | ABN            | Branch | Form | Show  | fresh<br>wlodaed |      |
| Pref     | illed      |                       |           |            |                |        |      | Fin   | id Pending       | )    |
| 4444     | AS 006 WIT | HHOLDING WAGES 2      | 1/07/2005 | 31/07/2005 | 14 088 411 787 | 1      | G    | From: | 01/04/20         | 19 💌 |
| 33175    | AS 002 PAY | G % 2                 | 1/04/2006 | 30/06/2006 | 49 425 379 391 | 1      | A    | To:   | 30/06/20         | 19 👻 |
| 42962    | AS 01      | View                  | 1/07/2006 | 30/09/2006 | 12 481 183 031 | 1      | x    |       |                  |      |
| 7575     | AS 01      | Prelodge              | 1/10/2007 | 31/12/2007 | 49 425 379 391 | 1      | v    | 🗢 Bu  | lk Prefill       |      |
| 26133    | AS 00      | Lodge                 | 1/04/2008 | 30/06/2008 | 32 087 112 105 | 1      | F    | 🕤 Bu  | lk Prelodg       | e    |
|          |            | Delete                |           |            |                |        |      | 🕤 Bu  | lk Lodge         |      |
|          |            |                       |           |            |                |        |      | 🔊 Lo  | 9                |      |
|          |            |                       |           |            |                |        |      | Ab    | out              |      |

4. The BAS will appear on screen.

| Activity Statement                                                          |                                                                                                    |                                                                                                    |                                                                                                    |                                                                                                    | -                  |    | $\times$ |
|-----------------------------------------------------------------------------|----------------------------------------------------------------------------------------------------|----------------------------------------------------------------------------------------------------|----------------------------------------------------------------------------------------------------|----------------------------------------------------------------------------------------------------|--------------------|----|----------|
| Cover Sheet<br>Summary<br>GST<br>PAYG Income Tax<br>PAYG Withholding<br>FBT | Form X - Business Activity Statement<br>HILBAY P/L<br>32 INGLIS STREET<br>GORDONVALE QLD 4865<br>A1 Document Identification Number<br>A2 Australian Business Number<br>A3 Period Covered by this Statement From<br>A4 Period Covered by this Statement To<br>A5 Lodgement Due Date<br>A6 Payment Due Date<br>Estimated Completion Time<br>Payment Options<br>Customer Ref (PRN): 124811830311260 | 11235577143<br>12481183031 1 Tax<br>1/07/2006<br>30/10/2006<br>30/10/2006<br>HRS MINS<br>0 1<br>BPAY<br>Biller code: 75556<br>Ref: 124811830311260 | File Number 929914848<br>Payable to:<br>Australian Taxation Office<br>Locked Bag 1793<br>Penrith NSW 1793 | EFT<br>ATO EFT Deposits Tru<br>Reserve Bank of Aust<br>BSB: 093003<br>Acct: 316385<br>Ref: 12481183031126 | st Accour<br>ralia | nt |          |
|                                                                             |                                                                                                    |                                                                                                    |                                                                                                    |                                                                                                    |                    |    |          |

5. All sections of the BAS statement can be viewed by selecting each tab down the side of the page:

- Cover Sheet
- Summary
- GST
- PAYG Income Tax
- PAYG Withholding Tax

There are several fields that are prefilled from the ATO:

- Document Identification Number
- Customer Ref (PRN) Payment Reference Number
- Form type
- Completion Time

|      | ×                            |
|------|------------------------------|
|      |                              |
| 4411 | 1B                           |
|      | 1D                           |
|      | 1F                           |
|      |                              |
|      | 5B                           |
|      | 6B                           |
|      |                              |
| 4411 | 8B                           |
| 4076 | 9                            |
|      |                              |
|      |                              |
|      |                              |
|      |                              |
|      |                              |
|      |                              |
|      |                              |
|      |                              |
|      | 4411<br>4411<br>4411<br>4076 |

The preview is read-only and if there are discrepancies then the BAS may need to be deleted in the **ATO SBR Client**. If changes are required, the PAYG or BAS may just need to be edited or may have to be deleted, corrected and saved again.

#### **Deleting Prefilled Statement**

If there are changes that need to be made to any*Pending* or *Prefilled* BAS statement, the BAS will need to be deleted and loaded again into the *ATO SBR Client* once the changes have been made to the BAS in StrataMax, and saved again. See Re-opening a BAS below.

- 1. Open the *ATO SBR Client* menu and select the required BAS.
- 2. Right-click and select Delete.

| Drive:   | Testing 5.5 MySql (BCMax)                                                                                                    |            |            | ~              |             |     |                  |
|----------|----------------------------------------------------------------------------------------------------|------------|------------|----------------|-------------|-----|------------------|
| AUSkey:  | Acjest888 79706657502                                                                                                    |            |            | ~ Q            |             |     |                  |
| Building | Name                                                                                                    | From       | То         | ABN            | Branch Form |     | S Refresh        |
| -        | THE REPORT OF A                                                                                                    | 1/07/2018  | 30/09/2018 | 24 245 294 128 | 1           | ^   | Show Lodged      |
|          | 10.0                                                                                                    | 1/07/2018  | 30/09/2018 | 95 457 784 712 | 1           |     | S Find Danding   |
| 100      | New York: Appendix section                                                                                                    | 1/07/2018  | 30/09/2018 | 99 798 142 437 | 1           |     | Pina Penaing     |
|          | The are study                                                                                                    | 1/07/2018  | 30/09/2018 | 87 297 585 419 | 1           |     | From: 01/04/2019 |
|          | the P. D. Total States in Lange 1                                                                                                    | 1/07/2018  | 30/09/2018 | 49 425 379 391 | 1           |     | T-, 20/06/2010   |
|          | NUMBER OF THE OWNER OF THE OWNER OF                                                                                                    | 1/10/2018  | 31/10/2018 | 14 088 411 787 | 1           |     | 10: 30/00/2019   |
|          | NAMES OF TAXABLE PARTY.                                                                                                    | 1/11/2018  | 30/11/2018 | 14 088 411 787 | 1           |     | Bulk Prefill     |
|          | 1000 1000                                                                                                    | 1/10/2018  | 31/12/2018 | 98 467 590 823 | 1           |     | Cully Dealerday  |
|          | Manufacture April 2010                                                                                                    | 1/10/2018  | 31/12/2018 | 62 483 468 038 | 1           |     | Suk Prelodge     |
| 1.1      | Contract of the second of the second of the  | 1/10/2018  | 31/12/2018 | 32 087 112 105 | 1           |     | Bulk Lodge       |
|          | THE CONTRACTOR AND                                                                                                    | 1/10/2018  | 31/12/2018 | 92 691 689 133 | 1           |     |                  |
|          | AND REAL PROPERTY AND                                                                                                    | 1/10/2018  | 31/12/2018 | 49 425 379 391 | 1           |     | 69 Log           |
|          | And the local day in the local day in th | 1/10/2018  | 31/12/2018 | 49 425 379 391 | 1           |     | About            |
| ÷        | participant sur                                                                                                    | 1/10/2018  | 31/12/2018 | 17 088 268 884 | 1           |     |                  |
|          | and the second second se                                                                                                    | 1/10/2018  | 31/12/2018 | 12 481 183 031 | 1           |     |                  |
|          | NUMBER OF THE OWNER OF THE OWNER OF                                                                                                    | 1/10/2018  | 31/12/2018 | 14 088 411 787 | 1           |     |                  |
|          | AND REAL PROPERTY AND REAL PROPERTY.                                                                                                    | 1/10/2018  | 31/12/2018 | 13 230 894 714 | 1           |     |                  |
| × 1      | NUMBER OF THE OWNER OF THE OWNER OF                                                                                                    | 1/10/2018  | 31/12/2018 | 49 425 379 391 | 1           |     |                  |
| Pref     | filled                                                                                                    |            |            |                |             |     |                  |
| 444      | AS 006 WITHHOLDING WAGES 2                                                                                                    | 1/07/2005  | 31/07/2005 | 14 088 411 787 | 1 G         |     |                  |
| 3175     | AS 002 PAYG % 2                                                                                                    | 1/04/2006  | 30/06/2006 | 49 425 379 391 | 1 A         |     |                  |
|          | AS 017 PAYG FIXED 2                                                                                                    | 11/07/2006 | 30/09/2006 |                | 1 X         |     |                  |
| 6133     | AS 005 PAYG FI)                                                                                                    | /2008      | 30/06/2008 | 32 087 112 105 | 1 F         |     |                  |
|          | Preioage                                                                                                    |            |            |                |             | ~ ~ | l.               |
|          | Lodge                                                                                                    | _          |            |                |             |     |                  |

- 4. The prefilled BAS will be deleted from the *ATO SBR Client*.
  - The BAS will no longer be displayed in the current or prefilled list of BAS statements. The BAS will need to be brought back in to the *ATO SBR Client* by clicking the *Find Pending* button, <u>after</u> required changes in StrataMax have been made and the BAS is ready to lodge.

### **Prelodge - Business Activity Statements**

Using the *Prelodge* button verifies the details of the BAS return for the period. The *ATO SBR Client* will return a response from the ATO outlining any issues with the BAS or if any of the reported amounts will be corrected upon lodging.

Using the Prelodge feature does not mean that your BAS has been lodged.

#### **Prelodge one Statement**

- 1. Select the required BAS under the *Prefilled* List.
- 2. Right-click and select *Prelodge*.
- 3. Enter the correct password.

When the password is entered to decrypt the M2M keystore file, the process involves multiple steps. The password is not stored, when the process is repeated for lodgement for the next BAS period the password must be re-entered.

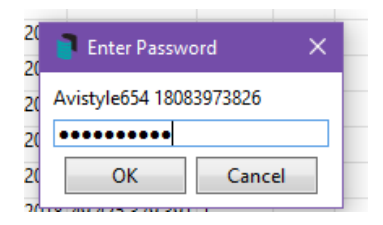

- 4. Click OK.
- 5. The system will return any issues it may have or move to the status of pre-lodged.

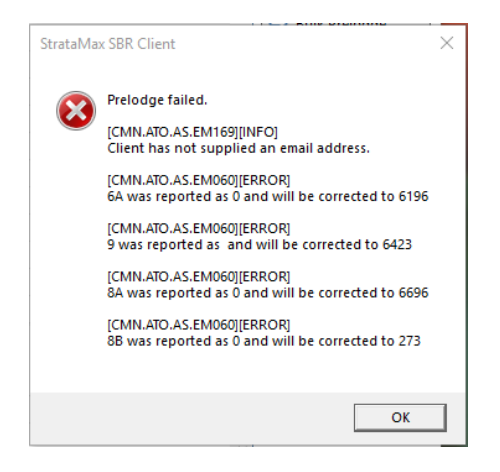

#### **Prelodge Bulk Statements**

- 1. Click the Bulk Prelodge button.
- 2. Tag the Prefilled BAS Statements from the list.

|                                                                            | SK Client                                                                                           |                                                              |                                                            |                                                                             |                            |      |   | - 🗆 ×                                                                                                    |
|----------------------------------------------------------------------------|----------------------------------------------------------------------------------------------------|--------------------------------------------------------------|------------------------------------------------------------|-----------------------------------------------------------------------------|----------------------------|------|---|----------------------------------------------------------------------------------------------------|
| Drive:                                                                     | Testing 5.5 MySql (BCMax)                                                                           |                                                              |                                                            | ~                                                                           |                            |      |   |                                                                                                    |
| AUSkey:                                                                    | Eyetex999 14088411787                                                                               |                                                              |                                                            | × Q                                                                         |                            |      |   |                                                                                                    |
| Building Nam                                                               | ne                                                                                                  | From                                                         | То                                                         | ABN                                                                         | Branch                     | Form |   | S Refresh                                                                                                    |
| 📑 Tag Items fe                                                             | or Prelodge                                                                                         | N                                                            |                                                            |                                                                             |                            | - 0  | × | Show Lodged                                                                                                    |
| Tag         Building           444         33175           2         26133 | Name<br>AS 000 WITHHOLDING WAGES 2<br>AS 002 PAYG % 2<br>AS 017 PAYG FIXED 3<br>AS 005 PAYG FIXED 1 | From<br>01/07/2005<br>01/04/2006<br>01/07/2006<br>01/04/2008 | To<br>31/07/2005<br>30/06/2006<br>30/09/2006<br>30/06/2008 | ABN<br>14 088 411 787<br>49 425 787 391<br>12 481 183 031<br>32 087 112 105 | Branch<br>1<br>1<br>1<br>1 | OK   |   | <ul> <li>Find Pending</li> <li>From: 01/04/2019</li> <li>To: 30/06/2019</li> <li>Bulk Prefill</li> <li>Bulk Prelodge</li> <li>Bulk Lodge</li> <li>Log</li> <li>About</li> </ul> |

- 3. Click OK.
- 4. Errors will appear in the Log or will move to the status of pre-lodged.

### **Lodging - Business Activity Statement/s**

When the BAS have been prefilled (Prelodge is optional, but recommended) the user can then lodge the BAS. Once a BAS has been lodged using the *ATO SBR Client* they cannot be deleted in either the*ATO SBR Client* or StrataMax.

#### Lodge single Statement

When the BAS Statement is completed, checked and ready for lodgement:

- 1. Highlight the BAS Statement for Lodgement.
- 2. Right click and select 'Lodge'.

| 📑 Strat   | aMax SBR Client                                                                                                    |           |            |                |        |      |        | – 🗆 X              |
|-----------|----------------------------------------------------------------------------------------------------|-----------|------------|----------------|--------|------|--------|--------------------|
| Drive     | Testing 5.5 MySql (BCMax)                                                                                                    |           |            | ~              |        |      |        |                    |
| AUSkey    | Eyetex999 14088411787                                                                                                    |           |            | ~ 🔍            |        |      |        |                    |
| Building  | Name                                                                                                    | From      | То         | ABN            | Branch | Form |        | S Refresh          |
| -         | And the second second second                                                                                                    | 1/07/2018 | 30/09/2018 | 24 245 294 128 | 1      |      | ^      | Show Lodged        |
| 10.00     |                                                                                                    | 1/07/2018 | 30/09/2018 | 95 457 784 712 | 1      |      |        |                    |
|           | The first Agencies                                                                                                    | 1/07/2018 | 30/09/2018 | 99 798 142 437 | 1      |      | l      | Find Pending       |
| Section 1 | The design of the second second second second second second second second second second second second second se                                                                                                    | 1/07/2018 | 30/09/2018 | 87 297 585 419 | 1      |      |        | From: 01/04/2019 - |
| 1910      | 10-00 archeol. (High strengt) 1                                                                                                    | 1/07/2018 | 30/09/2018 | 49 425 379 391 | 1      |      |        | To: 20/06/2010 -   |
| -         | The second second | 1/10/2018 | 31/10/2018 | 14 088 411 787 | 1      |      |        | 10. 30/00/2013 •   |
| -         | -0-Dearthment, Stick and Child                                                                                                    | 1/11/2018 | 30/11/2018 | 14 088 411 787 | 1      |      |        | Bulk Prefill       |
| 10040     | AND COMP.                                                                                                    | 1/10/2018 | 31/12/2018 | 98 467 590 823 | 1      |      |        | Pulk Drolodge      |
| -         | ALC: NO DESCRIPTION OF                                                                                                    | 1/10/2018 | 31/12/2018 | 62 483 468 038 | 1      |      |        | Unix Prelouge      |
| 100.00    | -4)-60-844-0 mag/0-1                                                                                                    | 1/10/2018 | 31/12/2018 | 32 087 112 105 | 1      |      |        | Bulk Lodge         |
|           | And in the second second second                                                                                                    | 1/10/2018 | 31/12/2018 | 92 691 689 133 | 1      |      | ľ      | <b>O</b> 1         |
|           | -10-00 Bello/16-1                                                                                                    | 1/10/2018 | 31/12/2018 | 49 425 379 391 | 1      |      |        | Log                |
| 10.00     | 10.00 ADD 71.1                                                                                                    | 1/10/2018 | 31/12/2018 | 49 425 379 391 | 1      |      |        | About              |
| 10.000    | And the second second second                                                                                                    | 1/10/2018 | 31/12/2018 | 17 088 268 884 | 1      |      | ľ      |                    |
| 1000      | AD ST MACHINES S                                                                                                    | 1/10/2018 | 31/12/2018 | 12 481 183 031 | 1      |      |        |                    |
| -         | The second second | 1/10/2018 | 31/12/2018 | 14 088 411 787 | 1      |      |        |                    |
| - 10 C    | - Contraction of the state                                                                                                    | 1/10/2018 | 31/12/2018 | 13 230 894 714 | 1      |      |        |                    |
| 10.04     | at an entrance produced to                                                                                                    | 1/10/2018 | 31/12/2018 | 49 425 379 391 | 1      |      |        |                    |
| Pr        | efilled                                                                                                    |           |            |                |        |      |        |                    |
| 4444      | AS 006 WITHHOLDING WAGES 2                                                                                                    | 1/07/2005 | 31/07/2005 | 14 088 411 787 | 1      | G    |        |                    |
| 32175     | AS 002 DAVG 94 2                                                                                                    | 1/04/2006 | 30/06/2006 | 49 425 379 391 | 1      | A    |        |                    |
| 42        | View D 3                                                                                                    | 1/07/2006 | 30/09/2006 | 12 481 183 031 | 1      | х    |        |                    |
| 26        | Prelodge D 1                                                                                                    | 1/04/2008 | 30/06/2008 | 32 087 112 105 | 1      | F    |        |                    |
|           | Lodge                                                                                                    |           |            |                |        |      | $\sim$ |                    |
|           | Delete                                                                                                    |           |            |                |        |      |        |                    |

3. The Taxpayer's Declaration will appear on the screen with the reporting party information this needs to be ticked.

**Note:** Entity – Building name; Manager – Name/ User;

| Declaration                                      |                                               | ×                   |
|--------------------------------------------------|-----------------------------------------------|---------------------|
| ✓ I declare the f                                | ollowing:                                     |                     |
| <ul> <li>I am authorised<br/>entities</li> </ul> | I to lodge this statement on behalf of th     | e specified entity/ |
| <ul> <li>I have read and</li> </ul>              | accept the terms of the <u>SBR end user a</u> | greement            |
| <ul> <li>The informatio</li> </ul>               | n being submitted is true and correct         |                     |
| Reporting Party:                                 | 100 Million (                                 | (Entity)            |
| Intermediary:                                    | The second second                             | (Manager)           |
|                                                  | Lodge Cancel                                  |                     |

- 1. Click on 'Lodge'.
- 2. Once lodged you will receive confirmation that the lodgement was successful.
- 3. Lodgement result (successful or otherwise) will be saved in the log.

StrataMax SBR Client

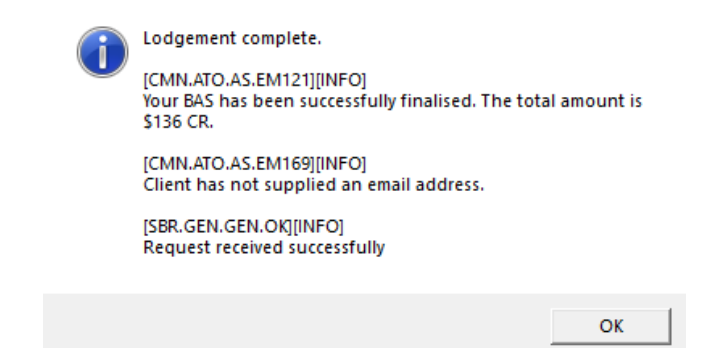

#### **Lodge Bulk Statements**

When the BAS Statement is completed and ready for lodgement:

| Drive:   | Testing 5.5 MySql (BCMax)                                                                                                    |           |            | ~              |        |      |   |                    |
|----------|----------------------------------------------------------------------------------------------------|-----------|------------|----------------|--------|------|---|--------------------|
| AUSkey:  | Systex999 14088411787                                                                                                    |           |            | × Q            |        |      |   |                    |
| Building | Name                                                                                                    | From      | То         | ABN            | Branch | Form |   | 🛞 Refresh          |
| Nev      | v                                                                                                    |           |            |                |        |      | ^ | Show Lodged        |
|          | a potencia (                                                                                                    | 1/10/2005 | 31/12/2005 | 32 654 262 608 | 1      |      |   | Eind Pending       |
|          | A REPORT OF A REAL PROPERTY.                                                                                                    | 1/10/2005 | 31/12/2005 | 93 192 790 233 | 1      |      |   | •                  |
| 100      | <ul> <li>A second second sec<br/>second second second second second second second second second second second second second second second second second second second second second second second second second second second second second second second second second sec</li></ul> | 1/10/2005 | 31/12/2005 | 71 202 576 451 | 1      |      |   | From: 01/04/2019 - |
| 1.1      | And a second second second second second second second second second second second second second second second                                                                                                    | 1/04/2006 | 30/06/2006 | 92 691 689 133 | 1      |      |   | To: 30/06/2019 -   |
| 100      | 4) (Sec. 2017) 1.0                                                                                                    | 1/04/2006 | 30/06/2006 | 17 088 268 884 | 1      |      |   |                    |
| 100      | A DECEMBER OF A DECEMBER OF                                                                                                    | 1/04/2006 | 30/06/2006 | 71 202 576 451 | 1      |      |   | Bulk Prefill       |
|          | A DESCRIPTION OF A                                                                                                    | 1/10/2006 | 31/12/2006 | 62 483 468 038 | 1      |      |   | Bulk Prelodge      |
|          | A DESCRIPTION OF A                                                                                                    | 1/10/2006 | 31/12/2006 | 32 087 112 105 | 1      |      |   | -                  |
|          | ALC: NOT THE OWNER OF THE OWNER OF THE OWNER OWNER OF THE OWNER OF THE OWNER OF THE OWNER OF THE OWNER OF THE OWNER OF THE OWNER OF THE OWNER OF THE OWNER OF THE OWNER OF THE OWNER OF THE OWNER OF THE OWNER OF THE OWNER OF THE OWNER OWNER OF THE OWNER OWNER O                                                                                                    | 1/10/2006 | 31/12/2006 | 92 691 689 133 | 1      |      |   | Bulk Lodge         |
| 0.00     | 4,000,000,000                                                                                                    | 1/10/2006 | 31/12/2006 | 17 088 268 884 | 1      |      |   | Log                |
| 1000     | Contract of the local distance of the local distance of the local           | 1/10/2006 | 31/12/2006 | 62 930 389 345 | 1      |      |   |                    |
| 10.00    | A STORE STORE STORE STORE                                                                                                    | 1/10/2006 | 31/12/2006 | 49 425 379 391 | 1      |      |   | About              |
|          | 100 T 100 T                                                                                                    | 1/10/2006 | 31/12/2006 | 58 524 127 892 | 1      |      |   |                    |
|          | NUMBER OF COMPANY                                                                                                    | 1/10/2006 | 31/12/2006 | 64 912 217 387 | 1      |      |   |                    |
|          | Table (ed Traditio                                                                                                    | 1/10/2006 | 31/12/2006 | 39 911 242 818 | 1      |      |   |                    |
| 1.00     | Address and a                                                                                                    | 1/01/2007 | 31/03/2007 | 52 177 412 933 | 1      |      |   |                    |
|          | A DESCRIPTION OF A                                                                                                    | 1/01/2007 | 31/03/2007 | 62 483 468 038 | 1      |      |   |                    |
| 100      | Tel College BLOCH                                                                                                    | 1/01/2007 | 31/03/2007 | 12 896 340 172 | 1      |      |   |                    |
| 10 C C   | A DESCRIPTION OF A                                                                                                    | 1/01/2007 | 31/03/2007 | 32 087 112 105 | 1      |      |   |                    |
| 1.00     | WORKSON, MARKEN                                                                                                    | 1/01/2007 | 31/03/2007 | 55 066 103 529 | 1      |      |   |                    |
| 100      | Contraction and the                                                                                                    | 1/01/2007 | 31/03/2007 | 92 691 689 133 | 1      |      |   |                    |
| 100      | Contract Contract                                                                                                    | 1/01/2007 | 31/03/2007 | 24 299 449 670 | 1      |      |   |                    |
| 1444     | 240 MOOT                                                                                                    | 1/01/2007 | 31/03/2007 | 17 634 300 479 | 1      |      | ~ |                    |

- 1. Click on the 'Bulk Lodge' option.
- 2. Tag the BAS/s that you wish to Lodge.
- 3. Click on 'Ok'.
- 4. BAS will lodge and log errors if there are any, and return a message box.

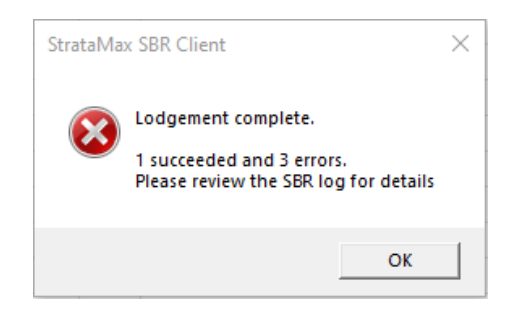

**Please Note:** When using the Bulk Lodgement button in the ATO SBR client module, the list of items that can be selected are either 'prefilled or pre-lodged' status. Therefore 'Prefilled' items can be lodged directly if the BAS figures are checked and confirmed as expected.

## **Show Lodged**

Once the BAS Statements have been successfully lodged, they will be removed from the list and then can be viewed following the steps below.

1. Tick the 'Show Lodged' Option.

| Strata N | ∕lax SBR Client                         |           |            |                |        |      |   | -     |           | ×    |
|----------|-----------------------------------------|-----------|------------|----------------|--------|------|---|-------|-----------|------|
| Drive:   | Testing 5.5 MySql (BCMax)               |           |            | ~              |        |      |   |       |           |      |
| AUSkey:  | Setex 999 14088411787                   |           |            | × Q            |        |      |   |       |           |      |
| Building | Name                                    | From      | То         | ABN            | Branch | Form |   | 🛞 Ref | resh      |      |
| 1000     | CONCIS D (CONSIGNOR)                    | 1/07/2018 | 30/09/2018 | 24 245 294 128 | 1      |      | ^ | Show  | v Lodged  |      |
|          | 425 252                                 | 1/07/2018 | 30/09/2018 | 95 457 784 712 | 1      |      |   | -     | 62        |      |
| 1000     | The Start Agentine de                   | 1/07/2018 | 30/09/2018 | 99 798 142 437 | 1      |      |   | Fin   | d Pendiñg | )    |
|          | The second second second                | 1/07/2018 | 30/09/2018 | 87 297 585 419 | 1      |      |   | From: | 01/04/20  | 19 🔻 |
| 10.0     | ALC: NOT THE REPORT OF A DESCRIPTION OF | 1/07/2018 | 30/09/2018 | 49 425 379 391 | 1      |      |   |       |           |      |
| -        | AD THE METHOD, DOG MANAGED              | 1/10/2018 | 31/10/2018 | 14 088 411 787 | 1      |      |   | To:   | 30/06/20  | 19 💌 |
|          | A REPORT OF A REPORT OF                 | 1/11/2018 | 30/11/2018 | 14 088 411 787 | 1      |      |   | 🕤 Bul | k Prefill |      |
| 100      | Mark Science                            | 1/10/2018 | 31/12/2018 | 98 467 590 823 | 1      |      |   | -     |           |      |
| 1.00     | at the April March 1                    | 1/10/2018 | 31/12/2018 | 62 483 468 038 | 1      |      |   | 🕤 Bul | k Prelodg | e    |
|          | ALC: NO. OF COMPANY OF COMPANY          | 1/10/2018 | 31/12/2018 | 32 087 112 105 | 1      |      |   | 🖨 Bul | klodae    |      |
| 10.00    | COMPANY AND AND ADDRESS OF              | 1/10/2018 | 31/12/2018 | 92 691 689 133 | 1      |      |   |       |           |      |
|          | ALC: NOT THE OWNER, NAME                | 1/10/2018 | 31/12/2018 | 49 425 379 391 | 1      |      |   | 🔊 Log | )         |      |
| 100      | 49-0020-0020-0                          | 1/10/2018 | 31/12/2018 | 49 425 379 391 | 1      |      |   |       | out       |      |
| 100      | 10 00 MONTH 1                           | 1/10/2018 | 31/12/2018 | 17 088 268 884 | 1      |      |   | AD    | Juc       |      |

- 2. Click on 'Refresh'.
- 3. A List of Lodged BAS Statements will appear on screen.

| 📔 Strata | Max SBR Client          |           |            |                |        |      |  |            | _   |     |
|----------|-------------------------|-----------|------------|----------------|--------|------|--|------------|-----|-----|
| Drive:   | Testing 5.5 MySql (BCMa | ax)       |            | ~              |        |      |  |            |     |     |
| AUSkey:  | Septex 200 14088411787  |           |            | × Q            |        |      |  |            |     |     |
| Building | Name                    | From      | То         | ABN            | Branch | Form |  | 6          | Ref | re  |
| 🔿 Loo    | lged                    |           |            |                |        |      |  | <b>v</b> 9 | hov | v L |
| 47837    | AS 004 PAYG GST REFUND  | 1/10/2004 | 31/12/2004 | 13 230 894 714 | 1      | D    |  | Ð          | Fin | d I |
| 35719    | AS 003 PAYG % 3         | 1/10/2005 | 31/12/2005 | 17 088 268 884 | 1      | С    |  |            |     |     |
| 30398    | AS 001 PAYG % 1         | 1/04/2006 | 30/06/2006 | 49 425 379 391 | 1      | A    |  | Fro        | m:  | 0   |
|          |                         |           |            |                |        |      |  | To:        |     | 3   |

4. Right click the required statements and click on 'View'.

|          | -                      |           |            |                |        |      |
|----------|------------------------|-----------|------------|----------------|--------|------|
| Drive:   | Testing 5.5 MySql (BC  | Max)      |            | ~              |        |      |
| AUSkey:  | Systex999 14088411787  |           |            | × Q            |        |      |
| Building | Name                   | From      | То         | ABN            | Branch | Form |
| 🔊 Lod    | ged                    |           |            |                |        |      |
| 47837    | AS 004 PAYG GST REFUND | 1/10/2004 | 31/12/2004 | 13 230 894 714 | 1      | D    |
| 5719     | AS 003 PAYG % 3        | View      | /12/2005   | 17 088 268 884 | 1      | С    |
| 0000     | AS 001 DAVG % 1        | 1/04/2006 | 30/06/2006 | /0 /25 370 301 | 1      | ۸    |

5. The Lodged BAS Return will appear on screen to view.

| Activity Statement                                                          |                                                                                                    |                                                                                                    |             |                                                                                                    | _                       |    | $\times$ |
|-----------------------------------------------------------------------------|----------------------------------------------------------------------------------------------------|----------------------------------------------------------------------------------------------------|-------------|----------------------------------------------------------------------------------------------------|-------------------------|----|----------|
| Cover Sheet<br>Summary<br>GST<br>PAYG Income Tax<br>PAYG Withholding<br>FBT | Form D - Business Activity Statement A1 Document Identification Number A2 Australian Business Number A3 Period Covered by this Statement From A4 Period Covered by this Statement To A5 Lodgement Due Date A6 Payment Due Date Estimated Completion Time Payment Options Customer Ref (PRN): 132308947147360 | 9647672864<br>1/10/2004<br>31/12/2004<br>28/02/2005<br>28/02/2005<br>HRS MINS<br>BPAY<br>Biller code: 75556<br>Ref: 132308947147360 | File Number | EFT<br>ATO EFT Deposits Tru<br>Reserve Bank of Aust<br>BSI: 093003<br>Acct: 316385<br>Ref: 13230894714736 | st Accou<br>ralia<br>50 | nt |          |

## Log – ATO SBR Client

When find Pending, Prefill, Prelodge or Lodge is used on a BAS Statement, the system will log the responses (description), time stamp of the activity, errors and information for all actions, as well as the User and Building details.

1. Click on 'Log'.

| 🔋 StrataN | fax SBR Client            |           |            |                |        |      | -     |             | ×    |
|-----------|---------------------------|-----------|------------|----------------|--------|------|-------|-------------|------|
| Drive:    | Testing 5.5 MySql (BCMax) |           |            | ~              |        |      |       |             |      |
| AUSkey:   | Setex 999 14088411787     |           |            | ~ Q            |        |      |       |             |      |
| Building  | Name                      | From      | То         | ABN            | Branch | Form | 🛞 Re  | fresh       |      |
| 🔿 Lodg    | ged                       |           |            |                |        |      | Sho   | w Lodged    |      |
| 47837     | AS 004 PAYG GST REFUND    | 1/10/2004 | 31/12/2004 | 13 230 894 714 | 1      | D    | Fir   | nd Pending  |      |
| 35719     | AS 003 PAYG % 3           | 1/10/2005 | 31/12/2005 | 17 088 268 884 | 1      | С    | •     |             |      |
| 30398     | AS 001 PAYG % 1           | 1/04/2006 | 30/06/2006 | 49 425 379 391 | 1      | Α    | From: | 01/04/20    | 19 🔻 |
|           |                           |           |            |                |        |      | To:   | 30/06/20    | 19 🔻 |
|           |                           |           |            |                |        |      | 🕞 Bu  | lk Prefill  |      |
|           |                           |           |            |                |        |      | 🕤 Bu  | lk Prelodge | 2    |
|           |                           |           |            |                |        |      | 🕤 Bu  | lk Lodge    |      |
|           |                           |           |            |                |        |      | 🔊 Lo  | g           |      |
|           |                           |           |            |                |        |      | 🕜 Ab  | out         |      |

2. The Log will appear as read only on the screen.

| Time Stamp          | Level | User            | Description                                                           | Building |
|---------------------|-------|-----------------|-----------------------------------------------------------------------|----------|
| 31/07/2019 09:15:33 | ERROR | renee.soderlunc | [CMN.ATO.AUTH.007]: You do not have the correct permission for this a | 35719    |
| 31/07/2019 09:15:33 | INFO  | renee.soderlunc | [SBR.GEN.GEN.OK]: Request received successfully                       | 35719    |
| 31/07/2019 09:15:32 | ERROR | renee.soderlunc | [CMN.ATO.AUTH.007]: You do not have the correct permission for this ; | 7575     |
| 31/07/2019 09:15:31 | INFO  | renee.soderlunc | [SBR.GEN.GEN.OK]: Request received successfully                       | 7575     |
| 31/07/2019 09:15:31 | ERROR | renee.soderlunc | [CMN.ATO.AUTH.007]: You do not have the correct permission for this ; | 4444     |
| 31/07/2019 09:15:11 | INFO  | renee.soderlunc | [SBR.GEN.GEN.OK]: Request received successfully                       | 4444     |
| 31/07/2019 09:15:10 | ERROR | renee.soderlunc | [CMN.ATO.AUTH.007]: You do not have the correct permission for this ; | 24300    |
| 31/07/2019 09:15:10 | INFO  | renee.soderlunc | [SBR.GEN.GEN.OK]: Request received successfully                       | 24300    |
| 31/07/2019 09:08:46 | ERROR | renee.soderlunc | [CMN.ATO.AUTH.007]: You do not have the correct permission for this ; | 24300    |
| 31/07/2019 09:08:45 | INFO  | renee.soderlunc | [SBR.GEN.GEN.OK]: Request received successfully                       | 24300    |
| 19/07/2019 14:42:20 | INFO  | renee.soderlunc | [SBR.GEN.GEN.OK]: Request received successfully                       | 35719    |
| 19/07/2019 14:42:20 | INFO  | renee.soderlunc | [CMN.ATO.AS.EM169]: Client has not supplied an email address.         | 35719    |
| 19/07/2019 14:42:20 | INFO  | renee.soderlunc | [CMN.ATO.AS.EM130]: Your BAS has been successfully finalised. The de  | 35719    |
| 19/07/2019 14:38:44 | ERROR | renee.soderlunc | [CMN.ATO.AS.EM060]: 8B was reported as 0 and will be corrected to 27  | 35719    |
| 19/07/2019 14:38:44 | ERROR | renee.soderlunc | [CMN.ATO.AS.EM060]: 8A was reported as 0 and will be corrected to 66  | 35719    |
| 19/07/2019 14:38:44 | ERROR | renee.soderlunc | [CMN.ATO.AS.EM060]: 9 was reported as and will be corrected to 6423   | 35719    |
| 19/07/2019 14:38:44 | ERROR | renee.soderlunc | [CMN.ATO.AS.EM060]: 6A was reported as 0 and will be corrected to 61  | 35719    |
| 19/07/2019 14:38:44 | INFO  | renee.soderlunc | [CMN.ATO.AS.EM169]: Client has not supplied an email address.         | 35719    |
| <                   | 1     |                 |                                                                       | >        |

 For further information the XBRL Document history is also available by clicking on 'XBRL Documents' (this is used for StrataMax Support to troubleshoot issues).

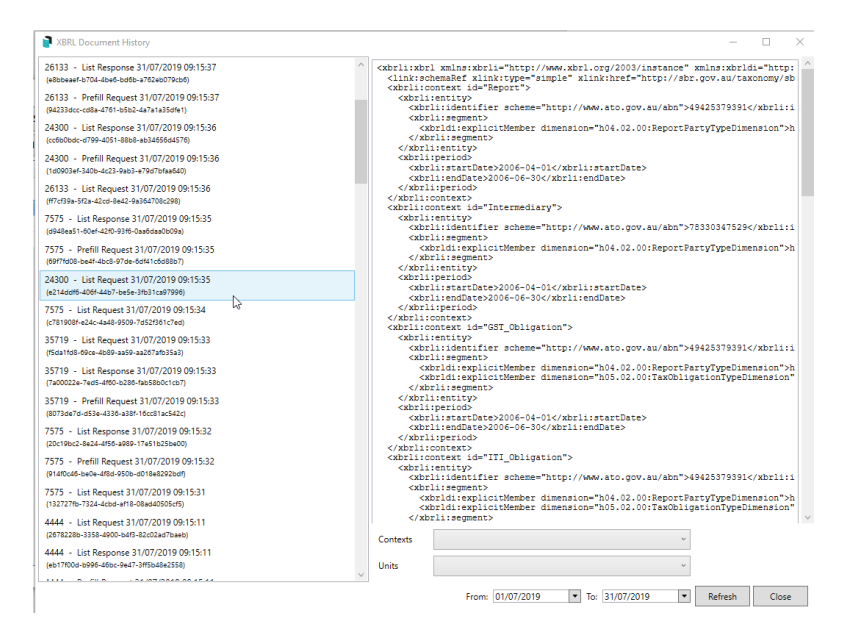

### Sample Log Messages

- GST and PAYG Instalment Tax at different lodgement frequencies is not currently supported.
- Access to the Activity Statement is not available. Contract the Tax Office. (Login to ATO and check Branch number and edit if incorrect).
- You are not authorised to lodge on behalf of the requested ABN (Login to ATO and check Branch number and edit if incorrect).
- Request received successfully.
- Client has not supplied an email address.
- Activity Strata under Tax Office review.

• Your BAS has been successfully finalised. The debit amount is \$\$\$.

## **SBR Error Messages**

Example messages that may assist when reviewing the log.

| Error Message                                                                                                    | Action                                                                                                    |
|----------------------------------------------------------------------------------------------------|----------------------------------------------------------------------------------------------------|
| [CMN.ATO.AUTH.008]<br>You are not authorised to<br>lodge on behalf of this client.                                                               | This message may appear when lodging as a tax<br>agent.<br>Ensure that the Tax Agent/Client relationship<br>between your tax agent ABN and client ABN<br>exists in the ABR Access Manager, and ensure<br>that your Tax Agent number is specified in the<br>intermediary details for the lodgement.                                                        |
| [CMN.ATO.AS.EM139]<br>EM139NoAsAccount<br>[CMN.ATO.AS.EM024]<br>Access to the activity<br>statement is not available.<br>Contact the Tax Office. | The activity statement branch code may be<br>incorrect or missing.<br>Check the branch code associated with the<br>activity statement lodgement matches the branch<br>code of the reporting party shown in in the ATO<br>portal.<br>Before prefilling of the BAS form is done, it is<br>possible to edit the lodgement item to update the<br>branch code. |
| [CMN.ATO.AS.EM200]<br>For simpler BAS lodgement<br>labels G2 or G3 or G10 or G11<br>must not be provided                                         | The activity statement was lodged with labels<br>G2, G3, G10, or G11 (Full Reporting), however the<br>ATO requires this ABN to lodge activity<br>statements without these labels (Simpler BAS).<br>Check BAS Info module to ensure that the<br>building is configured to lodge as Simpler<br>BAS/Full Reporting.                                          |
| [CMN.ATO.GEN.001017]<br>Field not supplied in valid<br>format                                                                                    | This error indicates a formatting problem with<br>one of the fields within the lodgement document.<br>Please contact StrataMax support for assistance.                                                                                                    |

| [CMN.ATO.AS.EM005]       |                                                  |
|--------------------------|--------------------------------------------------|
| T1 is a mandatory field  |                                                  |
|                          | This error may indicate a problem with the       |
| [CMN.ATO.AS.EM059]       | structure of the lodgement document.             |
| Complete PAYG-W prior to | Please contact StrataMax support for assistance. |
| submitting the activity  |                                                  |
| statement.               |                                                  |
|                          |                                                  |

| Error Message                                                      | Action                                                                                                    |
|--------------------------------------------------------------------|----------------------------------------------------------------------------------------------------|
| [mscorlib]                                                         | This error message may occur during the                                                                                                    |
| Error calling SBR Core                                             | StrataMax SBR Client SBR Product Verification                                                                                                    |
| Services.                                                          | Testing process, and requires a configuration                                                                                                    |
| The software used to                                               | change by the ATO to allow the software to use                                                                                                    |
| generate this request has not                                      | SBR services.                                                                                                    |
| been registered with SBR                                           | Please contact StrataMax support for assistance.                                                                                                    |
| [CMN.ATO.AS.EM169]: Client<br>has not supplied an email<br>address | This is simply a reminder message that indicates<br>the ATO has no record of a contact email address<br>for the reporting party. In order to receive<br>notification of new activity statements,<br>registering the reporting party email address with<br>the ATO is required. |
| [CMN.ATO.AS.EM130]                                                 | This is an example of the informational message                                                                                                    |
| Your BAS has been                                                  | received when the BAS lodgement is successful.                                                                                                    |
| successfully finalised. The                                        | A payment to the ATO of the specified amount is                                                                                                    |
| debit amount is \$12345.                                           | required.                                                                                                    |
| [CMN.ATO.AS.EM121]                                                 | This is an example of the informational message                                                                                                    |
| Your BAS has been                                                  | received when the BAS lodgement is successful.                                                                                                    |
| successfully finalised. The                                        | A refund from the ATO of the specified amount                                                                                                    |
| total amount is \$54321 CR.                                        | will be forthcoming.                                                                                                    |
| [CMN.ATO.AS.EM125]                                                 | This is an example of the informational message                                                                                                    |
| Your BAS has been                                                  | received when the BAS lodgement is successful,                                                                                                    |
| successfully finalised and                                         | and there is no payment/refund amount (i.e. nil                                                                                                    |
| there is nothing to pay.                                           | balance).                                                                                                    |

# **Troubleshooting Error Messages**

### **Editing a Branch Number**

A branch is formed where a business entity separately registers its branch to suit the structural, management and accounting arrangements of the organisation. When an entity registers a branch for GST or PAYG purposes, the entity is called the 'parent entity'. This may require the branch number to be edited from the default number 1, most likely to a 2.

The 'Prefill' stage may log a message similar to the below:

• Access to the Activity Statement is not available. Contact the Tax Office. Logging into the Relationship Authorisation Manager (website) may assist to identify the branch number required to be reported and then can be amended.

#### Manually edit the branch number within SBR (saved BAS)

Login to ATO MyGovID and check the Branch number and edit if varies from the default stored '001'.

To Edit an already saved BAS Statement for a selected BAS:

- 1. Highlight the BAS that you want to change the branch number for.
- 2. Right Click on the BAS.
- 3. Select 'Edit' option.

| Drive:                   | Testing 5.5 MySql (BCMax)  |           |            |                 |         |      |       |              |
|--------------------------|----------------------------|-----------|------------|-----------------|---------|------|-------|--------------|
| Keys:                    | Acjest888 79706657502      |           |            | ATO M2M         | Q       |      |       |              |
| Building                 | Name                       | From      | То         | ABN             | Branch  | Form | (5) R | efresh       |
| 50419                    | WATERPOINT RESIDENCES TWO  | 1/07/2018 | 30/09/2018 | 15 370 040 276  | 1       |      | She   | w Lodged     |
| 51077                    | PITT ST - 308              | 1/07/2018 | 30/09/2018 | 48 231 096 615  | 1       |      | 0.    | 10.1         |
| 54325                    | AM GST                     | 1/07/2018 | 30/09/2018 | 95 457 784 712  | 1       |      |       | na Penaing   |
| 7575                     | AS 015 WITHHOLDING WAGES 1 | 1/07/2018 | 30/09/2018 | 49 425 379 391  | 1       |      | From: | 01/10/2019 . |
| 4444                     | AS 006 WITHHOLDING WAGES 2 | 1/10/2018 | 31/10/2018 | 14 088 411 787  | 1       |      |       | 21/12/2010   |
| 4444                     | AS 006 WITHHOLDING WAGES 2 | 1/11/2018 | 30/11/2018 | 14 088 411 787  | 1       |      | 10:   | 31/12/2019   |
| 15019                    | SUNSET COURT               | 1/10/2018 | 31/12/2018 | 98 467 590 823  | 1       |      | B     | ulk Prefill  |
| 24300                    | AS 010 PAYG FIXED 2        | 1/10/2018 | 31/12/2018 | 62 483 468 038  | 1       |      | 0.    |              |
| 26133                    | AS 005 PAYG FIXED 1        | 1/10/2018 | 31/12/2018 | 32 087 112 105  | 1       |      | 08    | ulk Prelodge |
| 30248                    | SSKB GC WITHHOLDING ABN    | 1/10/2018 | 31/12/2018 | 92 691 689 133  | 1       |      | O B   | ulk Lodge    |
| 30398                    | AS 001 PAYG % 1            | 1/10/2018 | 31/12/2018 | 49 425 379 391  | 1       |      |       |              |
| 33175                    | AS 002 PAYG % 2            | 1/10/2018 | 31/12/2018 | 49 425 379 391  | 1       |      | BL    | og .         |
| 35719                    | AS 003 PAYG % 3            | 1/10/2018 | 31/12/2018 | 17 088 268 884  | 1       |      | @ A   | bout         |
| 42962                    | AS 017 PAYG FDED 3         | 1/10/2018 | 31/12/2018 | 12 491 1 11 021 |         |      | 1.000 | 20000 C      |
| 6464                     | AS 006 WITHHOLDING WAGES 2 | 1/10/2018 | 31/12/2018 | 14 088 4        | Prefill |      |       |              |
| 47837                    | AS 004 PAYG GST REFUND     | 1/10/2018 | 31/12/2018 | 13 230 8        | Edit    |      |       |              |
| 7575                     | AS 015 WITHHOLDING WAGES 1 | 1/10/2018 | 31/12/2018 | 49 425 3        | Delete  |      |       |              |
| 126544                   | RENEE TEST PBI 119628      | 1/07/2019 | 30/09/2019 | 18 123 456 789  | 1       |      |       |              |
| <ul> <li>Pref</li> </ul> | filled                     |           |            |                 |         |      |       |              |
| 4444                     | AS 006 WITHHOLDING WAGES 2 | 1/07/2005 | 31/07/2005 | 14 088 411 787  | 1       | G    |       |              |
| 33175                    | AS 002 PAYG % 2            | 1/04/2006 | 30/06/2006 | 49 425 379 391  | 1       | A    |       |              |
| 42962                    | AS 017 PAYG FIXED 3        | 1/07/2006 | 30/09/2006 | 12 481 183 031  | 1       | x    |       |              |
| 26133                    | AS 005 PAYG FIXED 1        | 1/04/2008 | 30/06/2008 | 32 087 112 105  | 1       | F    |       |              |

4. Edit to correct to the expected branch number, save and close. Re-try to pre-fill.

**Please Note:** If you have amended the branch number, this may be saved for all future BAS periods by editing the ABN Branch field in *Building Information*.

#### Amend Branch number to populate automatically in ATO SBR (future BAS's)

If identified that a branch number is not the default of '001' then the branch number can be entered into *Building Information*, this number will reflect in future saved BAS's for ATO SBR Lodgement. To set this follow the below steps:

- 1. Navigate to Building Information.
- 2. Locate the Australian Business Number Field (ABN).

- 3. Change the branch code to '001' or '002' for example (blank will default to '001').
- 4. Click Save to update the changes made.

| Australian Business Number (ABN) | 62096505949                                                               | Branch: | 002 |  |
|----------------------------------|---------------------------------------------------------------------------|---------|-----|--|
|                                  | STRATAMAX PTY. LTD. (Active - Australian Private Company, GST Registered) |         |     |  |

When reviewing in Business Activity Statement, the branch Code will show on the Business Activity Statement.

| Prepare BAS                    | 321 - New |                     |     |                       |              | _             |                    | × |
|--------------------------------|-----------|---------------------|-----|-----------------------|--------------|---------------|--------------------|---|
| Status: In Progress 🗡          |           |                     |     | ATO Creditor: 0820000 | 3 AUSTRALIAI | ABN: 62 096 5 | i05 949 / 002<br>E | 0 |
| GST for 01/10/2024 to 31/12/20 | )24       |                     |     | Pay By BPAY: 75556    |              |               | -                  |   |
| G1 Total Sales                 | \$0       | Tax Free Purchases  | \$0 | ,.,                   | Total        | Posted        | Variance           |   |
| 1A GST on Sales                | \$0       | 1B GST on Purchases | \$0 | GST                   | \$0          | \$0.00        | \$0.00             |   |
|                                |           |                     |     | Total Refundable      | \$0          | hada and      |                    |   |

### **BAS Reporting Methods**

#### **Simple and Full BAS Reporting**

ATO SBR Client must know to lodge either using the Simpler BAS method or Full Reporting method BAS:

- Simple BAS lodging BAS Statement without labels G2, G3, G10, G11 (annual turnover of less than \$10 million).
- Full Reporting lodging BAS Statement with all labels available (annual turnover of more than \$10 million).

Reporting method configuration settings have been added to *Building Information* to allow for the reporting method to be set, otherwise ATO may reject lodgements for buildings that need to lodge a full BAS with all the extra BAS Labels. To configure the BAS Reporting method follow the below steps:

#### 1. Navigate to *Building Information*.

2. Update the Tax section with the required Reporting Method and select save.

| 📄 Tax Setup -                           |                                                                  | _                                  |       | ×       |
|-----------------------------------------|------------------------------------------------------------------|------------------------------------|-------|---------|
|                                         | <ul> <li>Simple BAS</li> <li>Full BAS</li> </ul>                 |                                    |       | 0       |
| GST                                     | Quarterly                                                        | •                                  | Net S | Style 🔻 |
| PAYG Withholding                        | Not Registered                                                   | •                                  |       |         |
| PAYG Instalment                         | Not Registered                                                   | •                                  |       |         |
|                                         | <ul> <li>PAYG Instalment (</li> <li>PAYG Instalment (</li> </ul> | Option 1 (Amour<br>Option 2 (Rate) | nt)   |         |
| PAYG Instalment Expense Account         |                                                                  |                                    |       |         |
| PAYG Instalment Amount                  |                                                                  |                                    |       |         |
| PAYG Instalment Rate                    |                                                                  |                                    |       |         |
| Don't Prepare BAS on or before          | 30/09/2024 💌                                                     |                                    |       |         |
| ATO Creditor Account                    | 08200003 AUSTRALIA                                               | N TAXATION                         |       |         |
| ATO Creditor's BPAY CRN                 |                                                                  |                                    |       |         |
| ATO Creditor's EFT Reference            |                                                                  |                                    |       |         |
| Override BPAY CRN for BAS invoices      |                                                                  |                                    |       |         |
| Override EFT Reference for BAS invoices |                                                                  |                                    |       |         |
|                                         |                                                                  | Save                               | C     | lose    |

Please Note: The default reporting method is Simple BAS.

### **Reopen a BAS in StrataMax**

**Note:** When a BAS has been lodged through the ATO SBR Client, it cannot be deleted. If amendments are required, this should be completed using MyGovID. Rules apply for validation when deleting BAS Statements within StrataMax:

- If 'Find Pending' has <u>not</u> been done in ATO SBR Client for a Bas Period the StrataMax BAS Statement can be Reopened and amended as required.
- If 'Find Pending' is done in ATO SBR Client and the building BAS period has been tagged it will not allow you to Reopen the BAS in StrataMax.
- If 'Find Pending' is done and the user deletes the SBR Record from ATO SBR Client (so it no longer appears in the SBR List) it will then allow the user to Reopen the BAS in StrataMax.
- If the BAS has been lodged through SBR, it will not allow users to delete the SBR record or allow it to be Reopened in the StrataMax BAS.
- 1. Business Activity Statement, select 'Reopen Last BAS' in the action column.
- 2. Select 'Yes to Reopen and update last BAS to include additional transactions.
  - If a new tax registration is being setup for the first time PAYG-W or PAYG-I, after this is completed in Tax Setup, the BAS may need to be deleted for the new tax type to appear and refresh the in progress BAS.
- 3. Finalise the BAS and then submit to the SBR again.

Should you require further information please contact StrataMax Support Teamsupport@stratamax.com to log a case.